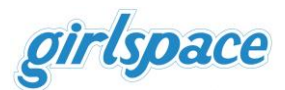

# WEBINARE ERSTELLEN MIT ZOOM & CO

Festgehaltene Anregungen nach einem Webinar vom Fachbereich Erwachsenenbildung und Familienbildung im Zentrum Bildung der EKHN mit Tobias Albers-Heinemann sowie eigenen Zoom-Erfahrungen

Das Webinar ist anzuschauen unter: https://erwachsenenbildung-ekhn.blog/

|                                                                                     | Thema<br>Experte<br>Zielgruppe<br>Inhalte | Gedanken VOR dem Webinar |
|-------------------------------------------------------------------------------------|-------------------------------------------|--------------------------|
| Vortrag<br>Diskussionsrunde<br>Talk<br>Anleitung<br>Breakout Session (Kleingruppen) | Format / Methode                          |                          |

Quelle Bilder: <u>https://www.mindmeister.com/de/1493491573/webinare-mit-zoom-co?fullscreen=1</u> sowie Screenshots aus dem Webinar und private Screenshots Zoom

Zu beachten:

Ab ¾ bis 1 Stunde lässt die Aufmerksamkeit nach… was ist wirklich wichtig? Was interessiert? gute Beleuchtung, evtl. Greenscreen für virtuellen Hintergrund Headset

|                                                    | Stabilität Audio und Video         |
|----------------------------------------------------|------------------------------------|
|                                                    | Nutzung ohne Registrierung         |
| Kriterien für eine gute Webinar Software:          | Sildschirmfreigabe                 |
|                                                    | Moderator*infunktionen (Mute, Cam) |
| Zoom am stabilsten, beste Bildqualität             | Chat                               |
| Alternativen:                                      | Android / iOS App                  |
| <ul> <li>Jitsi (ab 8 Personen instabil)</li> </ul> |                                    |
| • Google Meet                                      | Datenschutzkonform                 |
| BigBlueButton                                      | ? Zoom Meeting vs Webinar          |
| Webinartogo                                        |                                    |

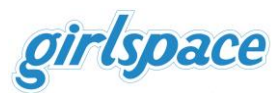

**Datenschutz** Zoom in besser als sein Ruf: https://www.datenschutz-guru.de/zoom-ist-keinedatenschleuder/

Lizenzempfehlung über Connect4Video (Server in Deutschland), datenschutzkonform

#### Zoom:

Normale Meeting-Funktion reicht für Webinar aus, Webinar-Funktion (kostenpflichtiges Zusatz PlugIn, dass man zur Pro-Version dazu kaufen muss) nicht notwendig (hat weitere Funktionen im Bereich Teilnehmerverwaltung und die Möglichkeit einer Bezahlfunktion für Teilnehmer)

### Einstellung vor dem Webinar/Meeting im Back-End von Zoom:

Anmelden, links auf Menüpunkt "Kontoverwaltung" → "Kontoeinstellung"

Hier allgemeine Voreinstellungen durchgehen, Funktionen aktivieren, die gebraucht werden, Umfragen, Break-out-Sessions (mehre Räume) aktivieren

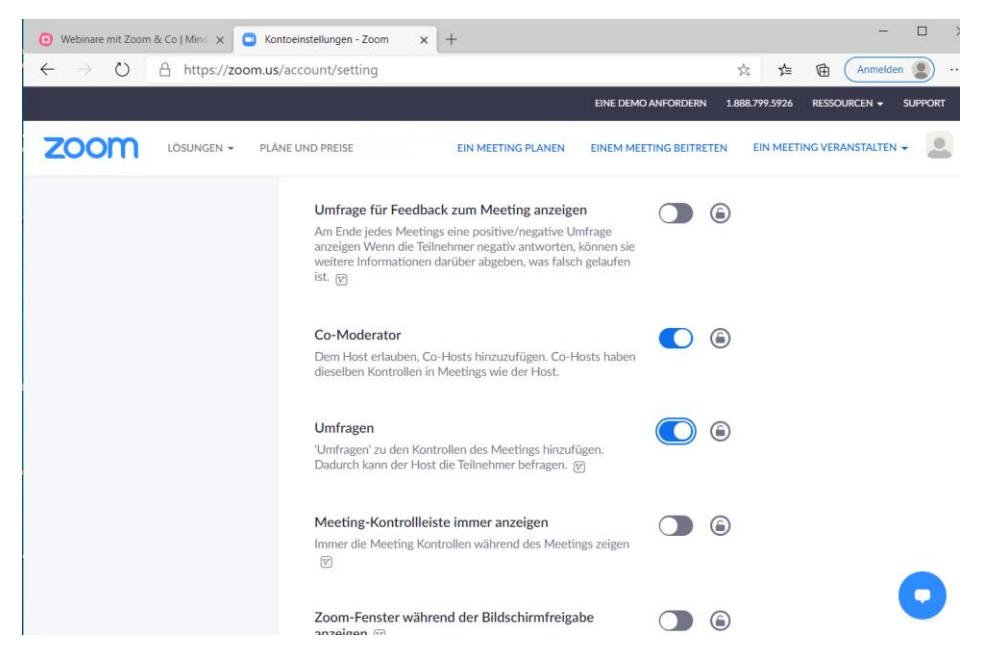

# Weitere Einstellung vor dem Meeting/Webinar:

Links auf Menüpunkt "Meetings" → "Persönlicher Meetingraum"

Hier können verschiedene Einstellung für Meetings getätigt werden, z. B. **Warteraum** aktivieren

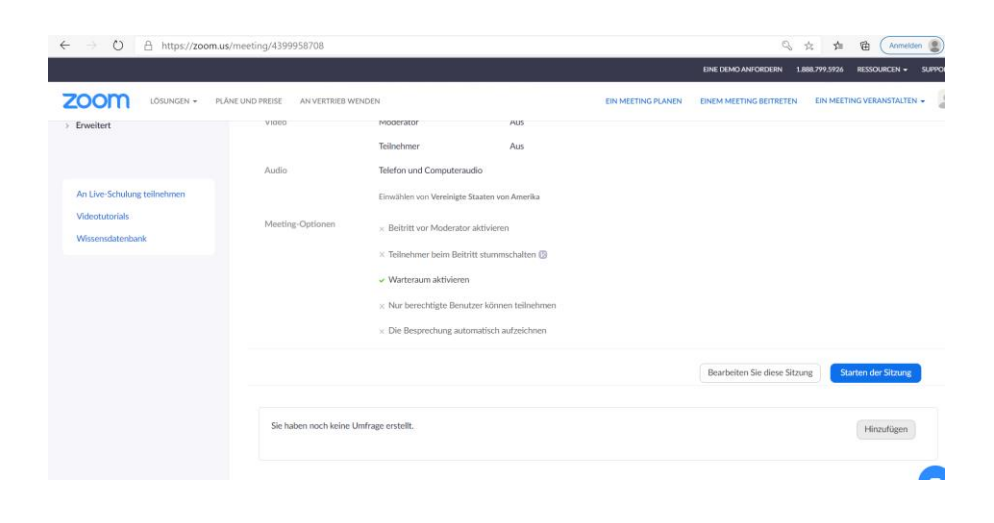

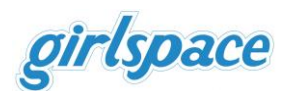

und **Umfragen** zum Meeting zugefügt werden. Beim Meeting erscheint in der Menüleiste unten dann (beim Host) der Punkt "Abfrage", darüber kann er/sie die Umfrage starten (starte Freigabe)

| 8                                 | ine Umfrage hinzufügen                       | X 1926 RESSOURCEN + SUPPORT |
|-----------------------------------|----------------------------------------------|-----------------------------|
|                                   | Geben Sie einen Titel für diese Umfrage ein. |                             |
|                                   | 1. Geben Sie ihre Frage hier ein.            |                             |
|                                   | Single Choice     Multiple Choice            |                             |
|                                   | Antwort 1                                    | Starten der Sitzung         |
|                                   | Antwort 2                                    |                             |
|                                   | Antwort 3 (Optional)                         | Hinzufügen                  |
|                                   | Antwort 4 (Optional)                         |                             |
|                                   | Antwort S (Optional)                         |                             |
| Info                              | Antwort 6 (Optional)                         |                             |
| Zoom-Blog<br>Kunden<br>Unser Term | Antwort 7 (Optional)                         | sch 🖛 💦 🦰                   |
| Warum Zoom?<br>Features<br>Kardem | Antwort B (Optional)                         | in 👽 📼 📻                    |
|                                   |                                              |                             |

# Meeting erstellen/planen:

Voreinstellungen für einzelne Meetings/Webinare vornehmen: Thema, Zeit, Dauer usw.

Einladungs-Link kopieren und an Teilnehmer\*innen schicken

|                                                                                                    | 🗿 Webinare mit Zoom & Co   Mind 🗙 🛄 Ein M                                     | eeting planen - Zoom × +    |                                                |
|----------------------------------------------------------------------------------------------------|-------------------------------------------------------------------------------|-----------------------------|------------------------------------------------|
| Image: Name       Name       Name       Name         Note: Name       Meeting share       Image: Name       Image: Name         Name       Meeting share       Image: Name       Image: Name         Name       Meeting share       Image: Name       Image: Name         Name       Meeting share       Image: Name       Image: Name         Name       Meeting share       Image: Name       Image: Name         Name       Meeting share       Image: Name       Image: Name         Name       Meeting share       Image: Name       Image: Name         Name       Door       Image: Name       Image: Name       Image: Name         Name       Door       Image: Image: I                                                                                                    | $\leftrightarrow$ $\rightarrow$ $\circlearrowright$ $\land$ https://zoom.us/n | neeting/schedule            |                                                |
| CONCOL       VALUED NELL       VALUED NELL       VALUED NELL         Note       Main Meetings - Ein Meeting planes         Image: Status       Ein Meeting planes         Image: Status       Ein Meeting planes         Image: Status       Ein Meeting planes         Image: Status       Ein Meeting planes         Image: Status       Ein Meeting planes         Image: Status       Ein Meeting planes         Image: Status       Ein Meeting walkins         Image: Status       Ein Meeting walkins         Image: Status       Ein Meeting walkins         Image: Status       Ein Meeting         Image: Status       Ein Meeting         Image: Status       Ein Meeting         Image: Status       Ein Meeting         Image: Meeting       Ein Meeting         Image: Meeting       Ein Meeting         Image: Meeting       Ein Meeting         Image: Meeting       Ein Meeting         Image: Meeting       Ein Meeting         Image: Meeting       Ein Meeting         Image: Meeting       Ein Meeting         Image: Meeting       Ein Meeting         Image: Meeting       Meeting         Image: Meeting       Ein Meeting         Image:                                                                                                    |                                                                               |                             |                                                |
| Field       Ein Meeting sheen         Field       Ein Meeting sheen         Weine       Thema         Autechnungen       Beschenbung (getional)         Einsteinungen       Beschenbung (getional)         Status       Beschenbung (getional)         Status       Beschenbung (getional)         Status       Beschenbung (getional)         Status       Beschenbung (getional)         Status       Beschenbung (getional)         Status       Beschenbung (getional)         Status       Beschenbung (getional)         Status       Beschenbung (getional)         Status       Beschenbung (getional)         Status       Beschenbung (getional)         Status       Beschenbung (getional)         Status       Beschenbung (getional)         Worn       ObioS2000         Status       Beschenbung (getional)         Water       Beschenbung (getional)         Water       Beschenbung (getional)         Water       Beschenbung (getional)         Water       Beschenbung (getional)         Water       Beschenbung (getional)         Beschenbung (getional)       Beschenbung (getional)         Rediner*innenliste       Moderation                                                                                                    |                                                                               | UND PREISE AN VERTRIEB WEND | EIN MEETING PLANEN                             |
| rold       En Meeting Janes         Network       En Meeting Janes         Webuse       Beckresburg (potion)         Enseingen       Ene Vortage withen         Deur       0.050 2000         Not conventing       Warn         Deur       0.050 2000         Preter       Zetrore         Rendersenvoltung       Dour         Dour       1.050 2000         Preter       Zetrore         Werderseburg (potion)       Ene Vortage withen         Preter       Zetrore         Werderseburg       Warn         Benderseburg       Dour         Vebrand       Wederseburg         Vebrand       Registrierung         Preter       Zetrore         Webinar:       Noboody is perfect - Fehler dürfen passieren         Noboody is perfect - Fehler dürfen passieren       Mikrofone stummschalter         Im Webinar:       Moderation       Mikrofone stummschalter         Freigaben kontrollieren       Sich helfen lassen / Chatmoderation                                                                                                    | PERSÖNLICH                                                                    | Malas Martínes - Els Martín |                                                |
| Wetering       Ein Meeting Janen         Wetering       Thema         Adreichungen       Beschreibung Bostonal)         Einstellungen       Eine Verlage verwensten         Bendzerverwentung       Wurn         Bendzerverwentung       Daver         Bendzerverwentung       Daver         Daver       1 9 Ste 0 Min.         Zeitzone       (EMT-200) Amsterdam, Berlin, Ron, Stocktiv         Wedenderbandes       Registrierung         Wedenderbandes       Berlingen         Wedenderbandes       Registrierung         Broutenverweitung       Im Webbinar:         Noboody is perfect - Fehler dürfen passieren       Mikrofone stummschalter         Im Webbinar:       Moderation         Stich helfen lassen / Chatmoderation       Freigaben kontrollieren                                                                                                    | Profil                                                                        | Meine Meetings > Ein Meetin | ing planen                                     |
| Websare Thema     Adrectifuangen   Einstehungen   Einstehungen   Einstehungen   Einstehungen   Einstehungen   Einstehungen   Einstehungen   Einstehungen   Einstehungen   Einstehungen   Einstehungen   Einstehungen   Einstehungen   Einstehungen   Einstehungen   Einstehungen   Einstehungen   Einstehungen   Mein Meetrig   Notroorwaltung   Einstehungen   Einstehungen   Einstehungen   Einstehungen   Besterterwaltung   Besterverwaltung   Einstehungen   Einstehungen   Besterverwaltung   Besterverwaltung   Besterverwaltung   Besterverwaltung   Dater   Im Webinart   Im Webinart   Noboody is perfect - Fehler dürfen passieren   Moderation   Mikrofone stummschalter   Freigaben kontrollieren   Sich helfen lassen / Chatmoderation                                                                                                    | Meetings                                                                      | Ein Meeting planen          |                                                |
| Attractionagen       Beschreibung (optional)       Geten Sie Ihre Sitzung Beschreibung         ADMA       Benchreibung (optional)       Geten Sie Ihre Sitzung Beschreibung         ADMA       Benchreibung (optional)       Eine Workgas vanwenden         Benchreibung (optional)       Benchreibung (optional)       Demer         Benchreibung (optional)       Benchreibung (optional)       Benchreibung (optional)         Benchreibung (optional)       Benchreibung (optional)       Benchreibung (optional)         Benchreibung (optional)       Benchreibung (optional)       Benchreibung (optional)         Benchreibung (optional)       Benchreibung (optional)       Benchreibung (optional)         Benchreibung (optional)       Benchreibung (optional)       Benchreibung (optional)         An Live Schulung tellentmen       Wodersteinen Benfus, Rom, Stochr       Benchreibung (optional)         Videostochelse       Registrienung       Erforderlich         Modersteinen       Noboody is perfect - Fehler dürfen passieren       Redner*innenliste         Im Webinar:       Moderation       Mikrofone stummschalter         Freigaben kontrollieren       Sich helfen lassen / Chatmoderation                                                                                                    | Webinare                                                                      | Thema                       | Mein Meeting                                   |
| Einstellungen  LONN                                                                                                    | Aufzeichnungen                                                                | Beschreibung (optional)     | Geben Sie Ihre Sitzung Beschreibung            |
| ADMN   Bene Vordage verwenden  Bene Vordage verwenden  Nom  Social 900  PM  PM  An Live Schudung telmehmen  Veter (KMT+200) Amsterdam, Berlin, Ren, Stockh  An Live Schudung telmehmen  Veter telmentet  Meeting  An Uwe Schudung telmehmen  Veter telmentet  Moderation  Mikrofone stummschaltet  Freigaben kontrollieren  Sich helfen lassen / Chatmoderation                                                                                                    | Einstellungen                                                                 |                             | ß                                              |
| ADMM  Benderverwaltung  Mann  GS.55.200  Man.  Stat. 0  Man.  Stat. 0  Man.  Stat |                                                                               | Eine Vorlage verwenden      | Eine Vorlage wählen *                          |
| Bendrevervealung          Rummervealung       Wann       05053020       900       PM         Rummervealung       Dauer       1       Std. 0       Mm.         Erveitert       Zetzone       (CAHT+200) Amstendam, Berlin, Bon, Stocht       Image: Category and Category and Category an                                                                                                    | ADMIN                                                                         |                             |                                                |
| <ul> <li>Kontovervaltung</li> <li>Kontovervaltung</li> <li>Duser         <ol> <li>Station</li> <li>Eveltert</li> <li>Zeitzone</li> <li>(CMT+200) Ansterdam, Berlin, Ron, Stockr v</li> <li>Wiederkehrendes Meeting</li> </ol> </li> <li>An Live Schulung teilnehmen         <ol> <li>Weebinart:</li> </ol> </li> <li>Nobody is perfect - Fehler dürfen         <ol> <li>Registrierung</li> <li>Erforderlich</li> </ol> </li> <li>Moderation</li> <li>Mikrofone stummschalter         <ol> <li>Freigaben kontrollieren</li> <li>Sich helfen lassen / Chatmoderation</li> </ol> </li> </ul>                                                                                                    | > Benutzerverwaltung                                                          | Wann                        | 05.05.2020 9:00 v PM v                         |
| Noticeerstaatung Daver  Stel  Daver  Stel  Daver  Stel  Daver  Stel  Daver  Stel  Daver  Stel  Daver  Stel  Daver  Stel  Daver  Stel  Daver  Stel  Daver  Stel  Daver  Stel  Daver  Stel  Daver  Daver  Stel  Daver  Stel  Daver  Daver  Stel  Daver  Daver  Daver  Daver  Stel  Daver  Daver Daver Daver D  | > Kaumverwaltung                                                              |                             |                                                |
| A Live Schulung teilentmen<br>Videotutorials<br>Morener Matehonen<br>Meeting<br>Morener Matehonen<br>Meeting<br>Morener Matehonen<br>Meeting<br>Morener Matehonen<br>Mobody is perfect - Fehler dürfen<br>passieren<br>Redner*innenliste<br>Im Webinar<br>Im Webinar<br>Moderation<br>Mikrofone stummschalte<br>Freigaben kontrollieren<br>Sich helfen lassen / Chatmoderation                                                                                                    | > Frweitert                                                                   | Dauer                       | $1 \rightarrow$ Std. $0 \rightarrow$ Min.      |
| An Live-Schulung telinehmen<br>Videotutorials<br>Megistrierung Erforderlich<br>The Webinar:<br>Im Webinar<br>Im Webinar<br>Im Webinar<br>Im Webinar<br>Sich helfen lassen / Chatmoderation                                                                                                    | / LINCRET                                                                     | Zeitzone                    | (GMT+2:00) Amsterdam, Berlin, Rom, Stockhe v   |
| An Lue-Schulung telledemen<br>Videotutorials<br>The Webinar:<br>Nobody is perfect - Fehler dürfen<br>passieren<br>Redner*innenliste<br>Im Webinar<br>Moderation<br>Mikrofone stummschalte<br>Freigaben kontrollieren<br>Sich helfen lassen / Chatmoderation                                                                                                    |                                                                               |                             | Wiederkehrendes Meeting                        |
| Videotusials<br>With Webinar:<br>Nobody is perfect - Fehler dürfen<br>passieren<br>Redner*innenliste<br>Im Webinar<br>Moderation<br>Mikrofone stummschalte<br>Freigaben kontrollieren<br>Sich helfen lassen / Chatmoderation                                                                                                    | An Live-Schulung teilnehmen                                                   |                             |                                                |
| Multiple Andrew Constraints Andrew Constraints Andr | Videotutorials                                                                | Registrierung               | Erforderlich                                   |
| Im Webinar<br>Moderation<br>Freigaben kontrollieren<br>Sich helfen lassen / Chatmoderation                                                                                                    | n Webinar:                                                                    |                             | Nobody is perfect - Fehler dürfen<br>passieren |
| Im Webinar<br>Moderation<br>Freigaben kontrollieren<br>Sich helfen lassen / Chatmoderation                                                                                                    |                                                                               |                             | Redner*innenliste                              |
| Freigaben kontrollieren<br>Sich helfen lassen / Chatmoderation                                                                                                    |                                                                               | Im Webinar                  | Moderation Mikrofone stummschalte              |
| Sich helfen lassen / Chatmoderation                                                                                                    |                                                                               |                             | Freigaben kontrollieren                        |
| Sich helfen lassen / Chatmoderation                                                                                                    |                                                                               |                             |                                                |
|                                                                                                    |                                                                               |                             | Sich helfen lassen / Chatmoderation            |

Chat: jemand zweites (Co-Host) übernimmt den Chat, Teilnehmer auffordern darüber Fragen zu stellen

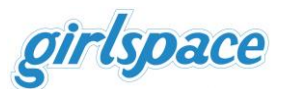

Teilnehmer\*innen zu Anfang Zoom Funktionen erklären:

- Ansichtseinstellung: Umstellung von Galerieansicht zu Sprecheransicht
- Chat (Fragen), Mikro, Kamera ein und ausschalten (Menüleiste unten links)
- Reaktionsbuttons (Menüleiste unten rechts): Daumenhoch, klatschen
- Teilnehmerliste (Anzeige durch Menüpunkt Teilnehmer unten), Hand heben (bei Fragen)

### Funktionen während des Meetings/Webinars:

Virtueller Hintergrund (Host einrichten, bevor die Teilnehmer\*innen eintreten) Man braucht Greenscreen oder Rechner mit hoher Rechenleistung

|                                                                                                    |                                                         | Profil     Wählen Sie einen virtuellen Hintergrund       Statistiken     Kein       Tastaturkürzel     Zugänglichkeit | Ð |
|----------------------------------------------------------------------------------------------------|---------------------------------------------------------|----------------------------------------------------------------------------------------------------|---|
| Tobic Albert Mineman                                                                                           |                                                         | 🕑 Greenscreen-Technik 🕐 🗌 Mein Video splegeln                                                                         |   |
|                                                                                                    | 🗘 🏦 142 💭 💽 🗸 👍                                         | <b>00 00 00 00 00 00 00</b> 00 00 00 00 00 00                                                                         |   |
| Stummschalten Video abbrechen                                                                                  | Sicherheit Teilnehmer Chat Bildschirm Ireigeben Abfrage | e Aufzeichnung anhalten/beenden Untertitel Breakout Session Reaktionen Mehr                                           |   |
| the second second second second second second second second second second second second second second second s |                                                         |                                                                                                    |   |

Alle stummschalten kann Host in Teilnehmermenü unten (Button), sinnvoll bei vielen Teilnehmer\*innen wegen Störgeräuschen

# Teilnehmer\*in Host-Funktion zuweisen:

In Teilnehmerliste auf Teilnehmer und dann auf "Mehr"  $\rightarrow$  Host/Co-Host erstellen

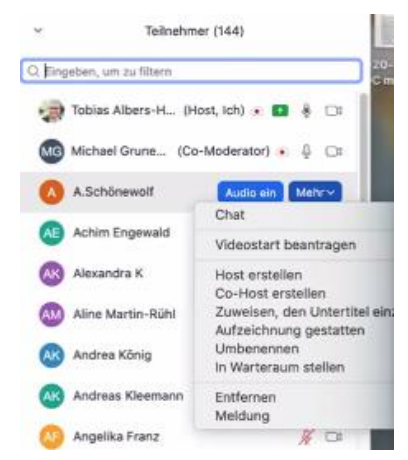

#### **Bildschirm freigeben/Whiteboard**

Über Menü-Button unten Mitte, es kann auf alle Dokumente zugegriffen werden, Dokumente am besten vorher öffnen,

 Bildschirm teilen, zum Beenden in Menüleiste oben: stoppen, Dokumente können (nur) vom Host bearbeitet werden, es kann auch mit Zeichenfunktionen (wie beim Whiteboard) markiert werden (nur zur Ansicht)

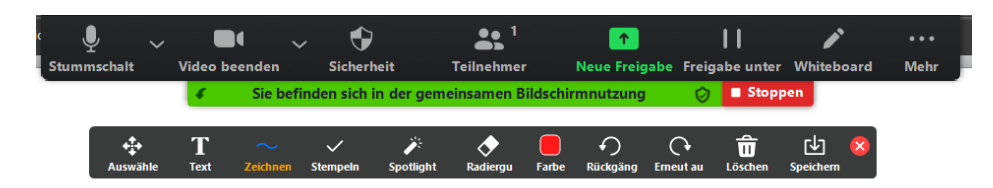

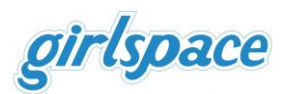

Whiteboard: alle Teilnehmer\*innen können mit Stiften malen, schreiben, Textwerkzeug benutzen, Ergebnis kann gespeichert werden

Umfrage erstellen (muss bei Meeting-Planung voreingestellt sein)

Starten: Menüleiste unten: Abfrage, Stoppen oben rechts

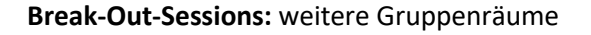

Menüleiste unten rechts, es können verschiedene Räume erstellt werden, Teilnehmer\*innen über Liste zugewiesen werden, Zeit für die einzelnen Sessions festgelegt werden

# Aufzeichnung:

Menüleiste unten Mitte: Aufzeichnen  $\rightarrow$ auf Computer speichern, nach Webinar wird Film gerendert und auf Computer unter Dokumente  $\rightarrow$  Zoom gespeichert

### Live auf Face-Book/YouTube streamen

Unter "Kontoverwaltung"  $\rightarrow$  "Kontoeinstellung"  $\rightarrow$  Live Streams erlauben Im Meeting  $\rightarrow$  Menüleiste unten rechts  $\rightarrow$  Mehr...mit Social Media Konto verbinden

Beim Aufzeichnen und streamen besonders den **Datenschutz** (Urheberrecht, Recht am eigenen Bild) beachten, da es sich beim Streamen um öffentlichen Raum handelt (Teilnehmer\*innen sollten darüber vorher in mail mit Zugangsinfos informiert werden)

Beispieltext: "Bitte beachten Sie, dass das Webinar aufgezeichnet und live auf Facebook gestreamt wird. Sollten Sie einer Veröffentlichung Ihres Namens und Ihres Bildes nicht zustimmen, müssen Sie Ihre Kamera deaktivieren"

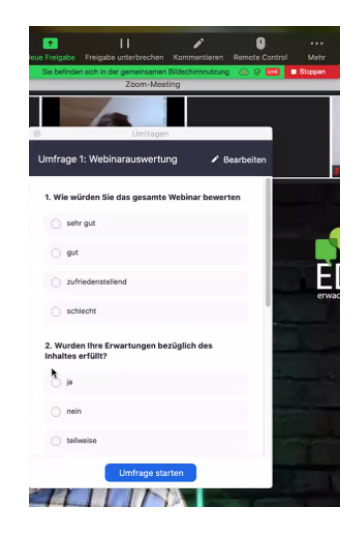

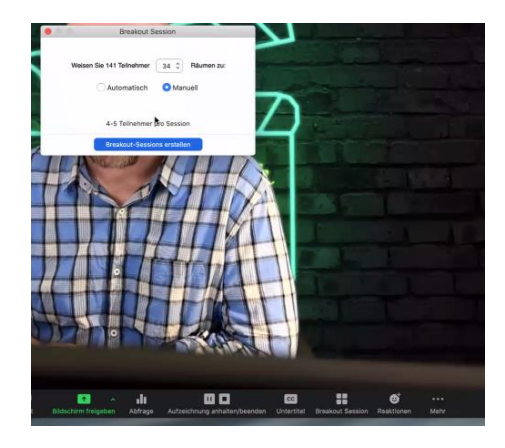

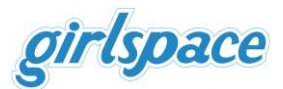

# Tools zur Unterstützung (gemeinsames Arbeiten, durch Host im Meeting geteilt)

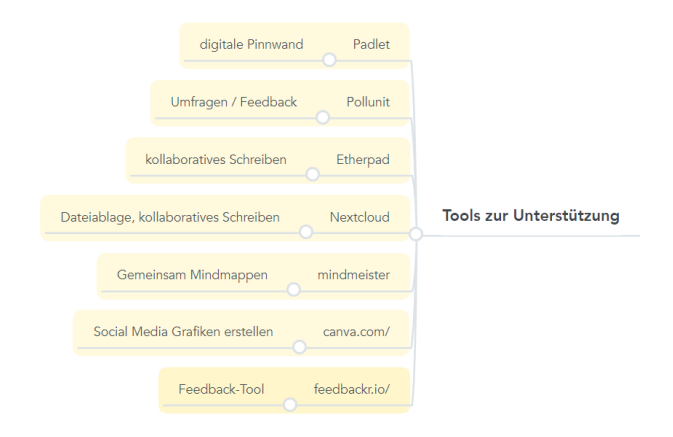

Viel Spaß beim Webinar erstellen wünscht das girlspace!